# Kom igång med e-learning

Följ länken till utbildningsportalen: <u>Cambio e-learning: Logga in på webbplatsen</u>

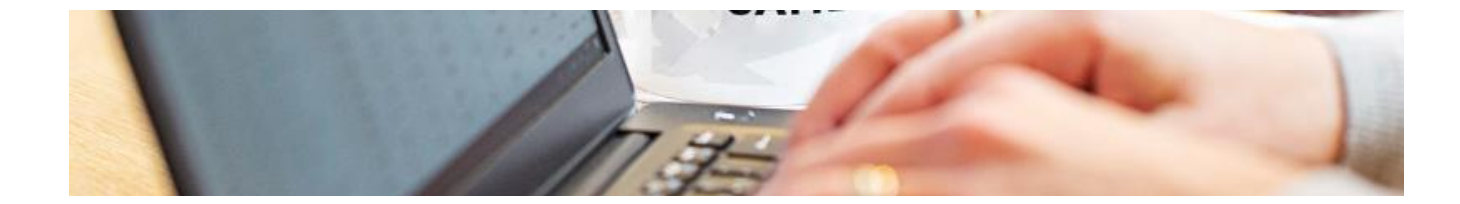

## Logga in

#### Användarnamn (e-postadress)

Om du har behörighet ser du ditt användarnamn här och kan klicka på SUSSA längst ner.

#### Lösenord

Inget lösenord krävs

🖾 Kom ihåg användarnamn

#### Logga in

Glömt användarnamn eller lösenord?

Denna webbplats använder kakor

Om du tillhör någon av nedanstående regioner klicka på aktuell länk.

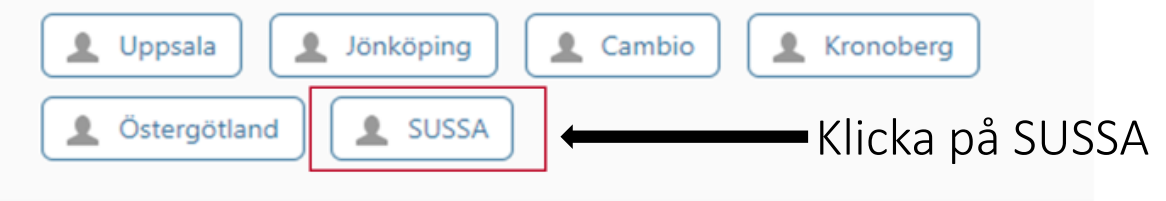

| Om du saknar                  |
|-------------------------------|
| inloggningsuppgifter till     |
| utbildningsportalen kan du    |
| använda regionens             |
| gemensamma inlogg.            |
| Kontakta ditt verksamhetsstöd |
| om du behöver tillgång till   |
| regionens gemensamma          |
| inlogg.                       |
|                               |

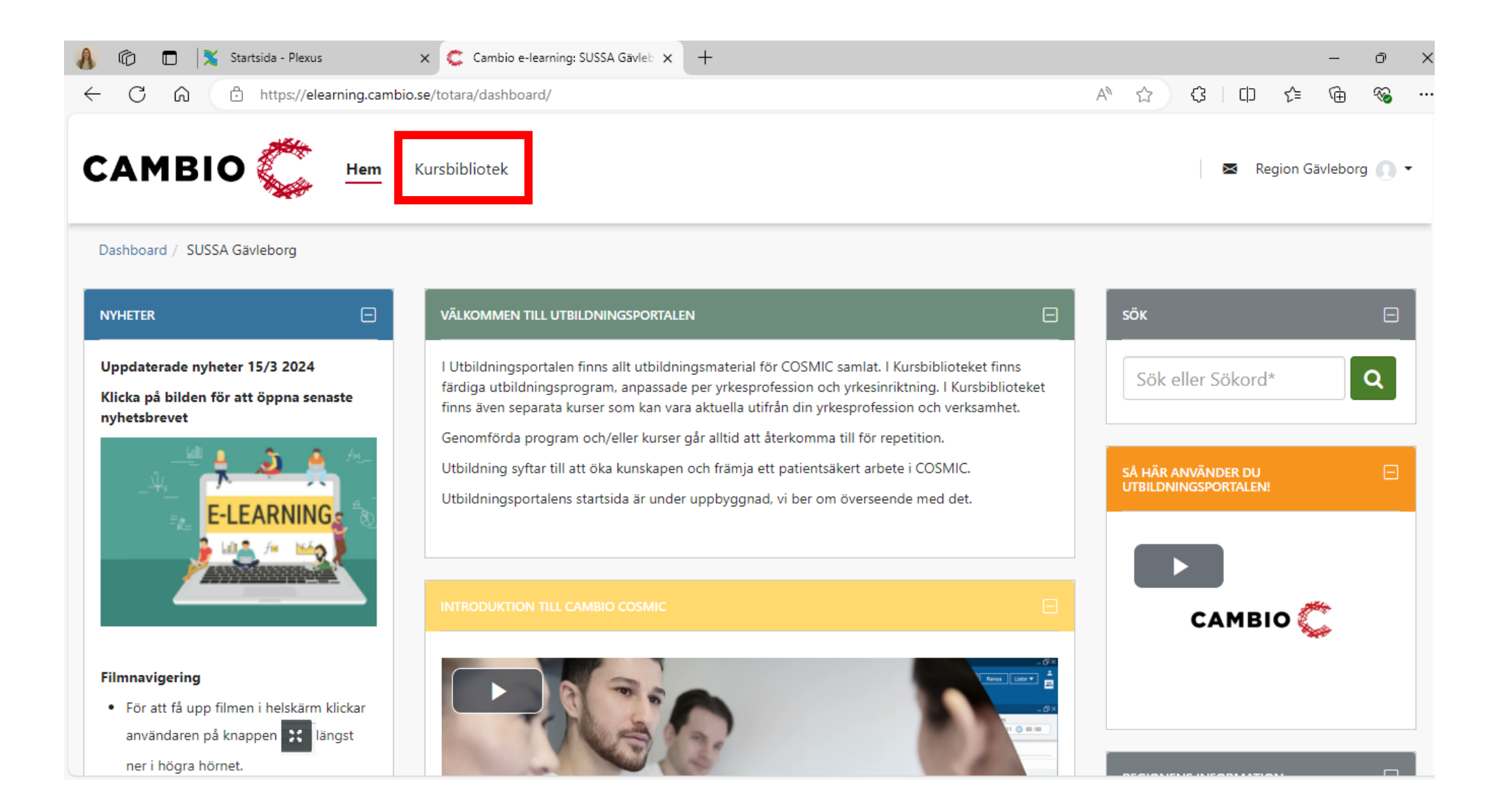

Välj "Kursbibliotek".

| 🚯 🔞 🗖 🔀 Startsida - Plexus | 🗙 🤤 Katalog                          | × +       |                               | - O                    |  |
|----------------------------|--------------------------------------|-----------|-------------------------------|------------------------|--|
| ← C බ ⊡ https://elearnin   | g.cambio.se/totara/catalog/index.php |           | A                             | 合 🔅 🗅 🖆 🚳              |  |
| CAMBIO 簴 🖪                 | em Kursbibliotek                     |           |                               | 🕿 Region Gävleborg 💽 🔻 |  |
| Katalog                    |                                      |           |                               |                        |  |
|                            |                                      |           | Sök eller                     | sökord* Q              |  |
| FILTER                     | Upp till 500 poster < Dela           |           | Sortera via Alfabetiskt 🔻 📰 🗉 |                        |  |
| NYHETER                    |                                      |           |                               |                        |  |
| Nyhet                      |                                      |           |                               |                        |  |
| KURSER                     |                                      |           | The second second             | - Contraction          |  |
| Kurser                     | 91 %                                 | 100 %     | 100 %                         | 100 %                  |  |
| PROGRAM/ CERTIFIERING      | Aktivitet inkl. Beställning och      | Analysyta | Användargränssnitt            | Barnhälsovård          |  |
| Certifiering               | svar                                 |           |                               |                        |  |
| Program                    |                                      |           |                               |                        |  |
| YTTERLIGARE MATERIAL       |                                      |           |                               |                        |  |

Här kan du söka fram hela kursprogram eller specifika kurser t.ex. "Klinisk vårdpersonal utan läkemedelsförskrivning".

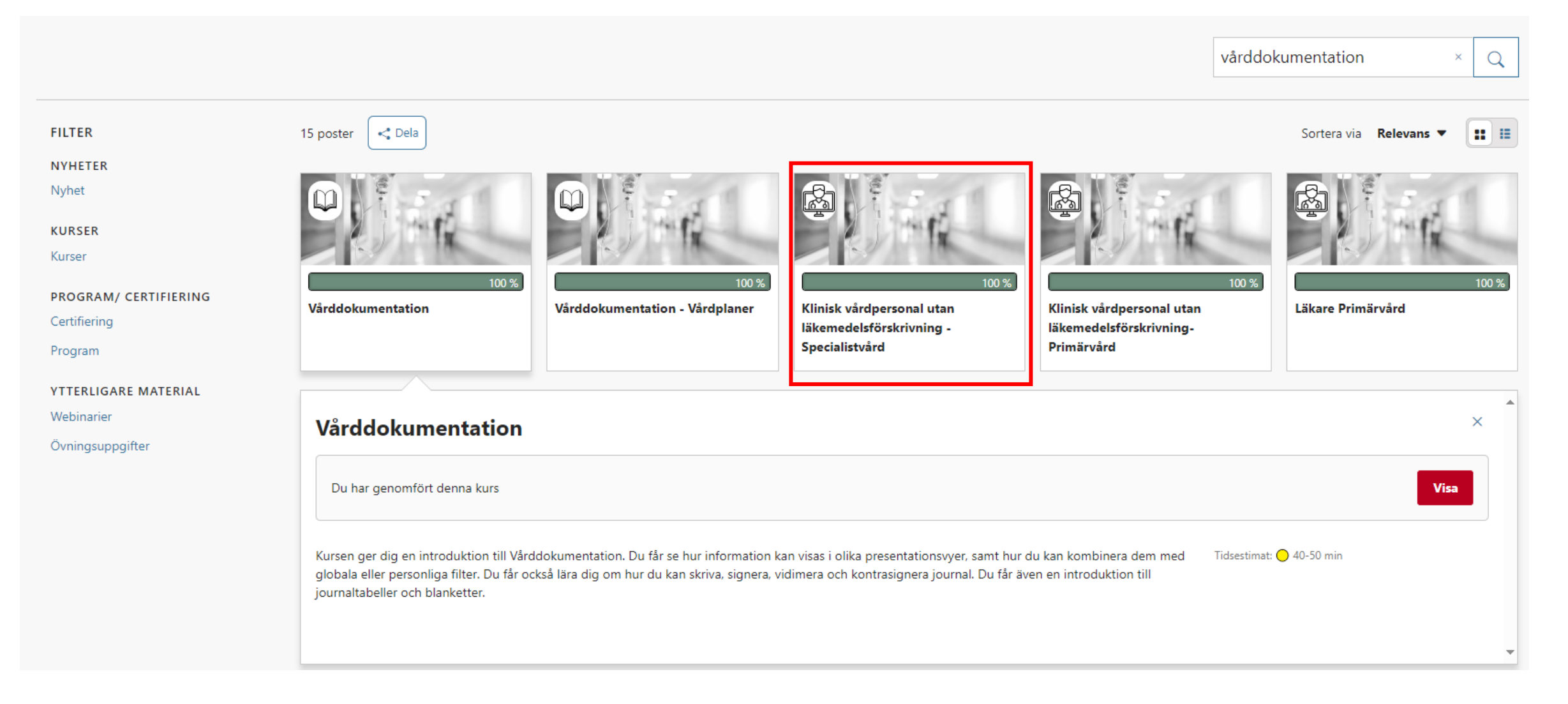

Välj den kurs eller film du vill titta på.

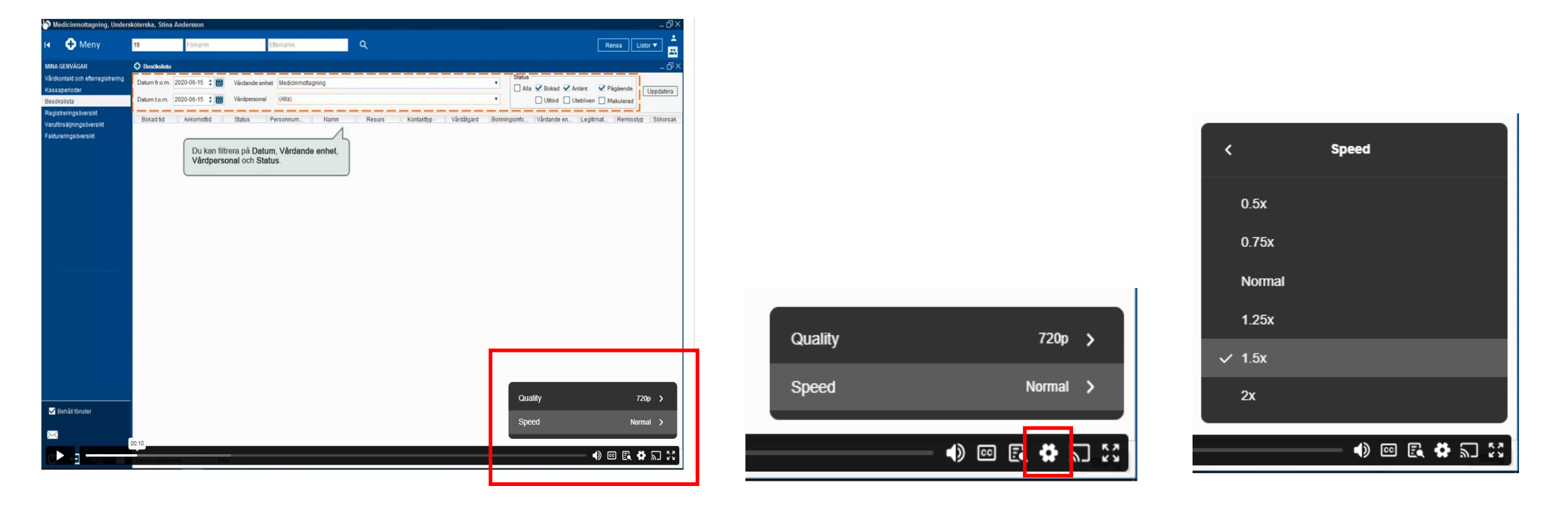

### Psst...

Kliar det i kroppen för att videon går för långsamt? Öka hastigheten genom att klicka på kugghjulet nere till höger, välj "Speed" och justera hastigheten efter tycke och smak.

| 🚯 🔞 🗖 🔀 Startsida - Plexus | × 🧲 Katalog                                         | × +                               |                                   | - O                        |
|----------------------------|-----------------------------------------------------|-----------------------------------|-----------------------------------|----------------------------|
| ← C ⋒ ⊡ https://elea       | rning.cambio.se/totara/catalog/index.php?catalog_ft | s=Remiss&orderbykey=score&itemsty | le=narrow A <sup>N</sup> S        | 合 ③ 口 全 🕀 %。               |
| САМВІО 斄                   | Hem Kursbibliotek                                   |                                   |                                   | Region Gävleborg 🕕 🗸       |
| Katalog                    |                                                     |                                   |                                   |                            |
|                            |                                                     |                                   | Remiss                            | ×Q                         |
| FILTER                     | 23 poster 😽 Dela                                    |                                   |                                   | Sortera via Relevans 🔻 🔢 🗉 |
| NYHETER                    |                                                     |                                   |                                   |                            |
| Nyhet                      |                                                     |                                   | m                                 |                            |
| KURSER                     | The state                                           |                                   |                                   | E                          |
| Kurser                     |                                                     |                                   |                                   |                            |
| PROGRAM/ CERTIFIERING      | 100 %                                               | L 100 %                           | 33<br>CDS - Remiss för Osteonoros | 71 %                       |
| Certifiering               | hyperkolesterolemi                                  | ivenings                          | CD3 - Kenniss for Osteoporos      | Lakare Specialistvaru      |
| Program                    |                                                     |                                   |                                   |                            |
| YTTERLIGARE MATERIAL       |                                                     |                                   |                                   |                            |

## Saknar du något? Du kan söka upp specifika kurser.

- 1. Gå till kursbiblioteket.
- 2. Skriv in ämnets namn i sökrutan, klicka på sök.
- 3. Välj rätt kurs i förslagen som dyker upp.